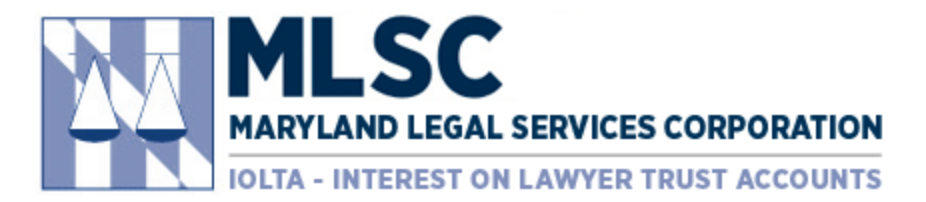

# **Registration Procedure for Current Grantees**

## Step 1: Navigate to Website

• In your browser, type <u>marylandlegal.smartsimple.com</u>, which will display the Login page below.

| 🔛 S            | M SmartSimple   Maryland Legal Se × +                                            |                                                                                                    |     |  |  |
|----------------|----------------------------------------------------------------------------------|----------------------------------------------------------------------------------------------------|-----|--|--|
| <del>←</del> · | → C ■ https://marylandlegal.smartsimple.com/s_Login.jsp?lang=1&prole=0           | Q 🛧                                                                                                    | ₩ : |  |  |
|                | MARYLAND LEGAL SERVICES CORPORATION<br>IOLTA - INTEREST ON LAWYER TRUST ACCOUNTS |                                                                                                    |     |  |  |
|                | Login<br>■ Email<br>                                                             | Welcome to Maryland Legal Services<br>Corporation Grant Portal<br>Welcome to our online grant portal. The mission of Maryland Legal Services<br>Corporation is to ensure low-income Marylanders have access to stable, effi<br>and effective civil legal assistance through the distribution of funds to nonp<br>legal services organizations. |     |  |  |
|                | Forgot Password?                                                                 |                                                                                                    |     |  |  |
|                | Register                                                                         |                                                                                                    |     |  |  |

• Click the "Register" button. The page will redirect to the Registration Options page.

| m applying as:   |                                                                       |
|------------------|-----------------------------------------------------------------------|
| New Organiz      | ation                                                                 |
| f you are the fi | st person to create a user from your organization.                    |
| New Contact      | User                                                                  |
| f you are an ad  | ditional contact/user for an organization that is already registered. |

• Click on "New Contact/User." The page will redirect to the Organization Search page.

NOTE: Current MLSC grantee organizations have been preloaded into the system, so you do not need to re-create the organization.

## Step 2: Search for Organization

- Fill in the organization information using EIN or multiple fields, then click the "Search" button.
  - Single Field Search Option: Organization EIN

| rgani       | ization Search                                                  |                                                                                                    |
|-------------|-----------------------------------------------------------------|----------------------------------------------------------------------------------------------------|
| instru<br>• | ctions to search for your orga<br>Single Field Search Option: E | nization using the form below:<br>nter the organization's EIN (do not include spaces or dashes, example: 123456789).                                         |
| •           | Multiple Field Search Option<br>instead of "The Waco Found      | Enter one or more of the fields for Organization Name (keyword search is sufficient, example: "Waco"<br>ation"), Street Address, City and Abbreviated State. |
| •           | Click "Search"                                                  |                                                                                                    |
| EIN         |                                                                 |                                                                                                    |
| 52126674    | 14                                                              |                                                                                                    |

o Multiple Field Search Option: Organization Name, Street Address, City, State (abbreviation)

| rganization Search                                                                                                    |  |  |  |  |
|----------------------------------------------------------------------------------------------------|--|--|--|--|
| <ul> <li>Instructions to search for your organization using the form below:</li> <li>Single Field Search Option: Enter the organization's EIN (do not include spaces or dashes, example: 123456789).</li> <li>Multiple Field Search Option: Enter one or more of the fields for Organization Name (keyword search is sufficient, example: "Waco" instead of "The Waco Foundation"), Street Address, City and Abbreviated State.</li> <li>Click "Search"</li> </ul> |  |  |  |  |
| -IN                                                                                                    |  |  |  |  |
| naryland legal                                                                                                    |  |  |  |  |
| Address                                                                                                    |  |  |  |  |
| 15 charles                                                                                                    |  |  |  |  |
| Dity                                                                                                    |  |  |  |  |
| State / Province                                                                                                    |  |  |  |  |
| nd                                                                                                    |  |  |  |  |
| Search                                                                                                    |  |  |  |  |

• Search results will appear.

| Or  | Organizations Q Refine Search                                                                                                    |                              |                        |             |              |            |  |
|-----|----------------------------------------------------------------------------------------------------|------------------------------|------------------------|-------------|--------------|------------|--|
|     | <ul> <li>Instructions to select your organization:</li> <li>Click on the organization name in the line of the desired organization.</li> <li>Note: To review further details of the organization, hover on the line and click on the DETAILS button</li> </ul> |                              |                        |             |              |            |  |
| #   | EIN                                                                                                    | Organization Name            | Address                | <u>City</u> | <u>State</u> | Zip Code   |  |
| 1.  | 521266744                                                                                                    | MARYLAND LEGAL SERVICES CORP | 15 CHARLES PLZ STE 102 | BALTIMORE   | MD           | 21201-3994 |  |
| Rec | Record searched : 1,849,148. Records found : 1. Time used : 2 milliseconds                                                                                                    |                              |                        |             |              |            |  |

| Step | 3: | Choose | Organization | 1 |
|------|----|--------|--------------|---|
|------|----|--------|--------------|---|

- Click on the correct organization name. The page will redirect to the Information page.
- The organization information from the IRS database will be populated in the first section.

| Organization Information Q Search IRS Date                                                                                                    |
|----------------------------------------------------------------------------------------------------|
| Please fill out all the contact information fields below.<br>Note: If your business mailing address is the same as the organization's listed address, click the COPY ADDRESS button to autofill the<br>address fields. |
| EIN Number                                                                                                    |
| 521200744                                                                                                    |
| * Organization Name                                                                                                    |
| MARYLAND LEGAL SERVICES CORP                                                                                                    |
| * Address                                                                                                    |
| 15 CHARLES PLZ STE 102                                                                                                    |
|                                                                                                    |
| Address 2                                                                                                    |
| * City                                                                                                    |
| BALTIMORE                                                                                                    |
| * State                                                                                                    |
| Maryland v                                                                                                    |
| * Zip Code                                                                                                    |
| 21201-3994                                                                                                    |
|                                                                                                    |
| Phone                                                                                                    |
|                                                                                                    |
| Web Site                                                                                                    |
|                                                                                                    |

### Step 4: Complete Contact Info Section

- Scroll down to the second section of this page.
- Enter your contact information, then click the "Submit" button.

NOTE: If your business mailing address is the same as the organization's address listed in the first section of this page, click the "Copy Organization Address" button to autofill the address fields.

NOTE: The system will not let you register multiple users with the same email address.

| Contact Information       |
|---------------------------|
| Copy Organization Address |
| * First Name              |
| * Last Name               |
| Title                     |
| * Email                   |
| * Phone                   |
| Phone Ext.                |
| * Address                 |
| 15 CHARLES PLZ STE 102    |
| Address 2                 |
| * City                    |
| BALTIMORE                 |
| * State                   |
| Maryland •                |
| * Zip Code                |
| 21201-3994                |
| Submit                    |

• A confirmation message will appear in the browser.

| ×. | MARYLAND LEGAL SERVICES CORPORATION<br>IOLTA - INTEREST ON LAWYER TRUST ACCOUNTS                              |
|----|----------------------------------------------------------------------------------------------------|
|    |                                                                                                    |
|    | Registration Complete                                                                                         |
|    | Your username and password will be emailed to you shortly. Click the link below to return to main login page. |

NOTE: A confirmation email will be sent to the email address registered. It will include a link to the login page, user name and temporary password.

| MLSC Grant Portal Registration Confirmation Index ×                                                                    |
|----------------------------------------------------------------------------------------------------|
| grants@smartsimple.com<br>to me ☞                                                                                      |
| Dear Athana Kontinos,                                                                                                  |
| Thank you for registering. Your user name is <u>aapplicantfake@gmail.com</u> and your temporary password is JCFGGFAHM. |
| Click on the link below to access your login page.<br>http://Marylandlegal.smartsimple.com                             |
| Once you log in you will be prompted to change your password.                                                          |
| Sincerely,<br>Maryland Legal Services Corporation                                                                      |

## Step 5: Change Password

• At initial login, you will be instructed to change your password.

| Change Password       |                                                                                                    |  |  |  |  |
|-----------------------|----------------------------------------------------------------------------------------------------|--|--|--|--|
| Current Password:     |                                                                                                    |  |  |  |  |
| New Password:         |                                                                                                    |  |  |  |  |
| Confirm New Password: |                                                                                                    |  |  |  |  |
| Policy:               | Password must be a minimum of 8 characters<br>Password must contain at least one of each of<br>the following: Letters, Numbers and Special<br>Characters (~! @ # \$ % ^& * () {} [];:'* <>?)<br>Password must only contain: Letters, Numbers<br>and Special Characters |  |  |  |  |
|                       | Submit Cancel                                                                                                    |  |  |  |  |
|                       |                                                                                                    |  |  |  |  |

## **Additional Information**

### Update the Organization Profile:

• Please see the SmartSimple Grantee Overview for instructions on how to update the organization profile.

### **Update the Primary Contact:**

• Please note that SmartSimple requires a Primary Contact. The only purpose of the primary contact is to receive email notifications when new users register for access to your organization's grantee portal. By default, the primary contact will be the first person from your organization that registers. If this needs to be changed, please reach out to MLSC staff at grants@mlsc.org to appoint your preferred primary contact.